## Panduan Pelajar Baru, mengaktifkan id smpweb

1. Capai page <u>www.ukm.my/smpweb</u>

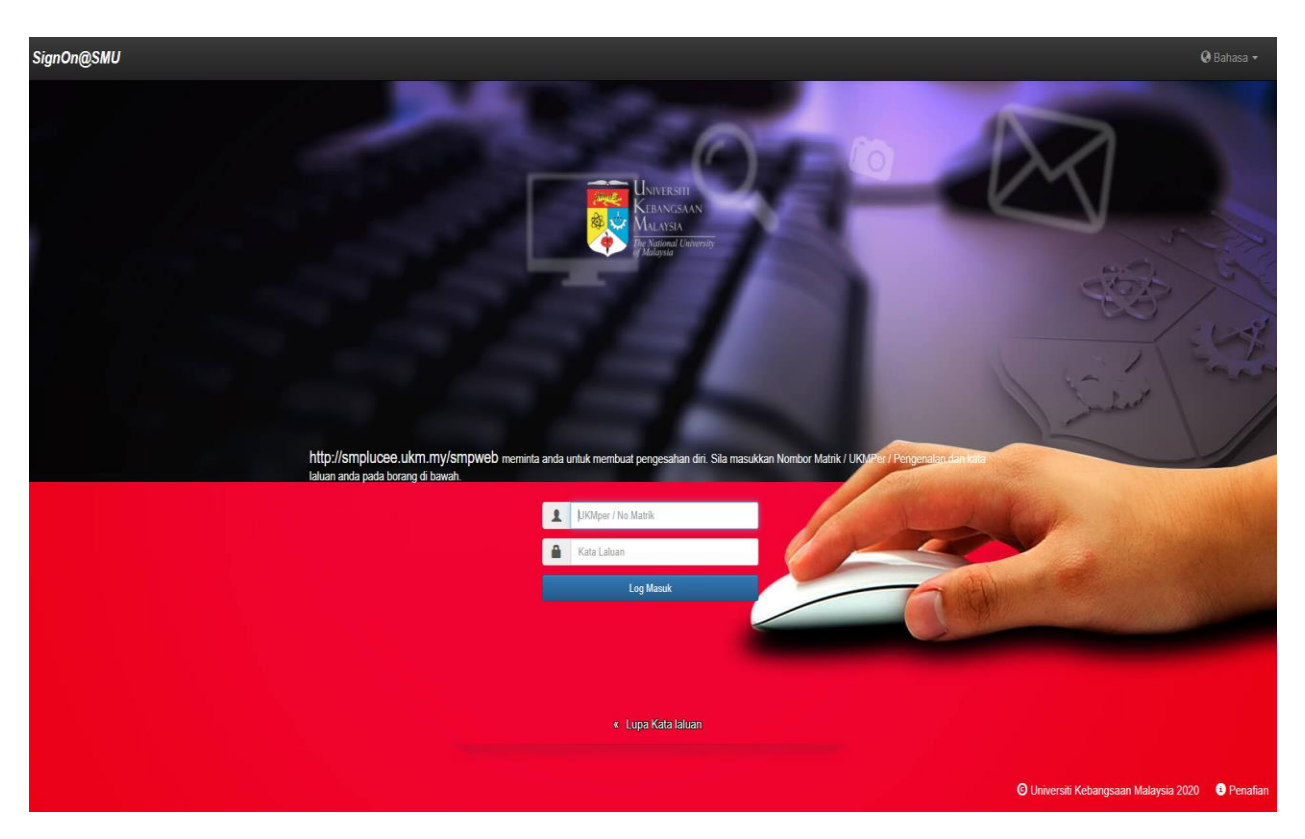

- 2. Masukkan No.matrik dan kata laluan. Untuk pertama kali masuk ke sistem, kata laluan adalah nombor kad pengenalan anda.
- 3. Skrin berikut akan dipaparkan untuk pertama kali masuk ke SMPweb

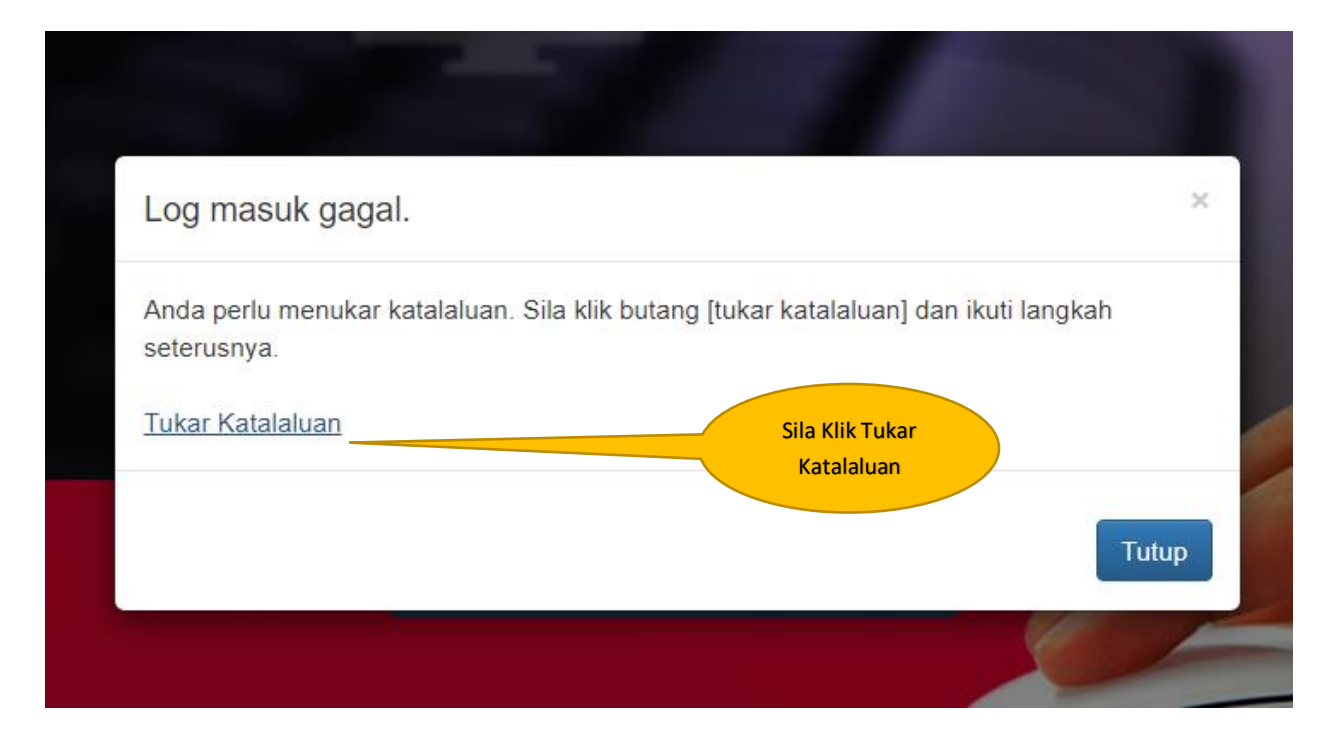

4. Sistem akan pergi ke skrin untuk menukar kata laluan untuk anda yang pertama kali memasuki sistem.

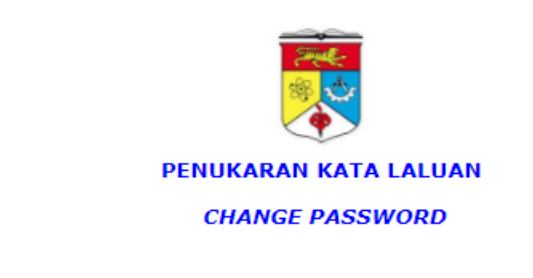

| Panduan Pengguna / User Gu | ide           |       |   |
|----------------------------|---------------|-------|---|
|                            |               |       |   |
| No. Matrik / UKMPer        | [             |       | ] |
|                            | Capai / Enter | Reset |   |

5. Rajah di atas akan dipaparkan. Masukkan no.matrik anda, dan klik 'Capai/Enter'

|                                                                                                    | (*)                                                                                                    |  |
|----------------------------------------------------------------------------------------------------|----------------------------------------------------------------------------------------------------|--|
| PENUKARAN KATA LALUAN                                                                                                    |                                                                                                    |  |
|                                                                                                    | CHANGE PASSWORD                                                                                                    |  |
| Anda dikehendaki menukar Kata La<br>mana-mana huruf, an<br>Gunakan <b>Kata Laluan Ba</b>                                                                                                  | luan anda kepada <b>alfanumerik 8 hingga 12 aksara</b> (kombinasi<br>gka dan simbol). Kata Laluan adalah <i>Case Sensitive</i><br>r <b>u</b> untuk log masuk semua Sistem Maklumat Universiti. |  |
| Please change your password to alpha<br><b>12 cha</b><br>Use the                                                                                                    | numeric (combinations of letters, numbers and symbols) within <b>8 to</b><br>racters. Password is Case Sensitive<br>New Password to log in UKM Systems.                                        |  |
|                                                                                                    |                                                                                                    |  |
| 🖉 Panduan Pengguna / User Gu                                                                                                    | ide                                                                                                    |  |
| 🕜 Panduan Pengguna / User Gu                                                                                                    | ide                                                                                                    |  |
| Panduan Pengguna / User Gu No. Matrik / UKMPer                                                                                                    | ide<br>A163693                                                                                                    |  |
| Panduan Pengguna / User Gu No. Matrik / UKMPer Nama<br>(Name)                                                                                                    | A163693<br>SYAHZRIL AIMAN BIN SHAMSUL RIZAL                                                                                                    |  |
| Panduan Pengguna / User Gu     No. Matrik / UKMPer     Nama     (Name)     Kata Laluan Lama     (Old Password)                                                                            | A163693 SYAHZRIL AIMAN BIN SHAMSUL RIZAL                                                                                                    |  |
| Panduan Pengguna / User Gu     No. Matrik / UKMPer     Nama     (Name)     Kata Laluan Lama     (Old Password)     Kata Laluan Baru     (New Password)     (8-12 characters alphanumeric) | A163693 SYAHZRIL AIMAN BIN SHAMSUL RIZAL                                                                                                    |  |

- 6. Rajah di atas adalah skrin untuk menukar Kata Laluan. Kata Laluan lama adalah nombor kad pengenalan anda. Lengkapkan semua medan, klik 'Kemaskini Kataluan'
- 7. Anda boleh log masuk ke smpweb mengunakan kata Laluan baru anda.
- Sekiranya anda telah lupa katalaluan baru anda yang baru dibuat, sila klik 'Lupa Kata Laluan' pada skrin utama SMPWEB. Setelah anda mendapat email pemakluman penukaran kata laluan, boleh masukkan semula SMPWEB. Sekiranya masih lagi bermasalah, boleh email berkenaan kata laluan ini ke helpdeskptm@ukm.edu.my

| Pengguna TIDAK SAH    |                     |  |  |  |
|-----------------------|---------------------|--|--|--|
| INVALID User          |                     |  |  |  |
| PENUKARAN KATA LALUAN |                     |  |  |  |
| CHANGE PASSWORD       |                     |  |  |  |
|                       |                     |  |  |  |
| No. Matrik / UKMPer   | <b>A</b> 163951     |  |  |  |
|                       | Capai / Enter Reset |  |  |  |

- 9. Sekiranya anda mendapat mesej seperti di atas, mohon semak dengan Pusat Penguruan Akademik, kerana kemungkinan status diri anda masih lagi belum mendafar .
- 10. Sebarang masalah mengenai sistem selaian dari di atas, boleh email ke smpweb@ukm.edu.my